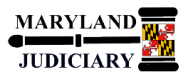

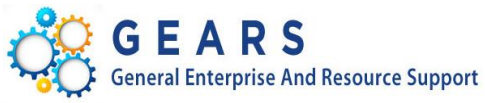

# **Quick Reference Tip Sheet**

## LAST REVISED DATE: 03/21/2018

### **General Information**

| Task                                                                                                    | Process Information                                                                                                    |
|----------------------------------------------------------------------------------------------------|----------------------------------------------------------------------------------------------------|
| Associating a Contract to a Dispatched PO<br>Note: If additional assistance is needed, please<br>contact the respective AOC Department staff or the<br>JIS Service Desk. | The association of Contracts to PO line(s) gives the Judiciary the ability to accurately track expenses against contracts. |

#### **GEARS** Navigation

| Purchasing > Purchase Orders > Add/Update Express<br>POs | Favorites <del>+</del> | Main Menu 🔻 | > | Purchasing 🗸 🔿 | <ul> <li>Purchase Orders          &gt;     </li> </ul> | Add/Update Express POs |
|----------------------------------------------------------|------------------------|-------------|---|----------------|--------------------------------------------------------|------------------------|
|                                                          |                        |             |   |                |                                                        |                        |

#### Process

This document is intended to provide a quick reference to completing standard transactions within GEARS.

| STEP | ACTION                                                                                   | DETAILS                                                                                                    |  |  |  |  |  |
|------|------------------------------------------------------------------------------------------|----------------------------------------------------------------------------------------------------|--|--|--|--|--|
| 1.   | Select the <b>Find an Existing Value</b> tab.<br>Enter the PO number and click<br>Search | Favorites •       Main Menu •       > Purchasing •       > Purchase Orders •       > .         ORACLE*                                                                              |  |  |  |  |  |
|      |                                                                                          | Express Purchase Order         Enter any information you have and click Search. Leave fields blank for a list of all values.         Find an Existing Value         Add a New Value |  |  |  |  |  |
|      |                                                                                          | Search Criteria                                                                                                    |  |  |  |  |  |
|      |                                                                                          | Business Unit = V MDJUD Q<br>PO ID begins with V 0000059790<br>Purchase Order Date = V<br>PO Status = V V<br>Short Vendor Name begins with V Q<br>Vendor ID begins with V Q         |  |  |  |  |  |
|      |                                                                                          | Buyer begins with                                                                                                    |  |  |  |  |  |
|      |                                                                                          |                                                                                                    |  |  |  |  |  |
|      |                                                                                          | Hold From Further Processing                                                                                                    |  |  |  |  |  |
|      |                                                                                          | Case Sensitive                                                                                                    |  |  |  |  |  |
|      |                                                                                          | Search Clear Basic Search 🖾 Save Search Criteria                                                                                                    |  |  |  |  |  |

| 2. | Click on the <b>Contract Search</b> icon <sup>6</sup> , on the PO line(s) that you want to associate with a contract.                                                                                         | Express Purchase Order Purchase Order Business Unit MDJUD PO 10 0000059790 Budget Status Vaid Copy From PO Date [021/2016 Budget Status Vaid Vendor SetURAINC-001 Vendor Details Vendor SHURAINC-001 Vendor Details Vendor SHURAINC-001 Vendor Details Receipt Status Not Backordered Create BackOrder PD Reference Food Services Surf Vendor Seture PO Reference Food Services Court Process We Add terms From  Catalog Item Search Line Tem Description PO Quy 'UOM Category Merchandise Att Status Item PO Que Vendor Court PO Quy 'UOM Category Merchandise Att Status Item PO Que Vendor Court PO Quy 'UOM Category Merchandise Att Status Item PO Que Vendor Court PO Quy 'UOM Category Merchandise Att Status PO Que Vendor Court PO Quy 'UOM Category Merchandise Att Status PO Que Vendor Status PO Que Vendor Court PO Quy 'UOM Category Merchandise Att Status PO Que Vendor PO Quy 'UOM Category Merchandise Att Status PO Que Vendor PO Quy 'UOM Category Merchandise Att Status PO Que Vendor PO Quy 'UOM Category Merchandise Att Status PO Que Vendor PO Quy 'UOM Category Merchandise Att Status PO Que Vendor PO Quy 'UOM Category Merchandise Att Status PO Que Vendor PO Quy 'UOM Category Merchandise Att Status PO Que Vendor PO Quy 'UOM Category Merchandise Att Status PO Que Vendor PO Quy 'UOM Category Merchandise Att Status PO Que Vendor PO Quy 'UOM Category Merchandise Att Status PO Que Vendor PO Quy 'UOM Category Merchandise Att Status PO Que Vendor PO Que Vue Que PO Que Vendor PO Que Vendor PO Que |
|----|----------------------------------------------------------------------------------------------------|----------------------------------------------------------------------------------------------------|
| 3. | Enter the Contract number and click<br>Search<br>Note: You can also search for the<br>contract by clicking on the search icon<br>♀.<br>Select the contract line by checking the<br>box ☑ and then click    OK | Contract Search       Image: Contract Search         Search Criteria       Vendor SetID SHARE         Contract Style       Vendor ID 0000013507         Contract Style       Item SetID SHARE         Contract Style       Item SetID SHARE         Contract Style       Item Description Food Services for Court Process Work Grip         Description       Item Description Food Services for Court Process Work Grip         Contract Reference Type       Corporate Contract         Contract Reference       Contract Decisition         Contract Beforence       Contract Decisition         Contract Decisition       Item Description         Contract Reference       Contract Decisition         Contract Reference       Contract Decisition         Contract Beforence       Contract Decisition         Contract Decisition       Contract Contract Beforence         Select Contract Decisition       Contract Stelerence         Select Contract Decisition       Contract Beforence         Contract Reference       Category Item ID         Version       Type         Select Contract Decisition       Contract Base Price Use Contract Base Price         Cottacel Reference       Category Item ID         Cottacel Reference       Category Item ID         Contract R                                                                                                    |
| 4. | Click Save.                                                                                                    | *Buyer HiLLU_BUYEK       Annount Summary @         PO Reference Food Services Wk       Annount Summary @         Header Details       Activity Summary         PO Defaults       Activity Summary         PO Activities       Add Comments         PO Activities       Add Comments         PO Activities       Add Comments         Requisitons       Document Status         • Actions       Select Lines To Display @         Add Items From @       Select Lines To Display @         Catalog       Item Search         Purchasing Kit       Inne         Line       Po Ody vituoM         Inne       Po Ody vituoM         Po Add Items From @       Find First @ 1 of 1 @ Last         Line       Porcess Wice Grown         Porcess Wice Grown       1.0000 EA         Porcess Mice Grown       212 characters remaining         Expand All       Collapse All         View Printable Version       View Approvals         Go to More       Image: Add @ Update/Display                                                                                                    |

| 5.                                                                         | If the PO Status reverted back to<br>"Approved", you will need to Dispatch<br>the PO again. | PO Status Approved  Budget Status Valid Hold From Further Processing |  |  |  |
|----------------------------------------------------------------------------|---------------------------------------------------------------------------------------------|----------------------------------------------------------------------|--|--|--|
|                                                                            |                                                                                             | Receipt Status Not Recvd *Dispatch Method Print V Dispatch           |  |  |  |
| You've completed the steps necessary to associate a Contract to a PO line. |                                                                                             |                                                                      |  |  |  |
| <b>()</b> E                                                                | nd of Document                                                                              |                                                                      |  |  |  |